# BEOPLAY V1

BeoPlay V1–32 BeoPlay V1–40

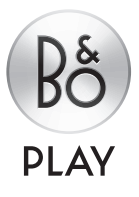

## Tisztelt Vásárlónk!

Ez a Kezdő lépések a B&O PLAY termék és a hozzá csatlakoztatott készülék beállításához és napi használatához szükséges ismereteket tartalmazza.

Televíziója több szolgáltatást és funkciót kínál, mint amennyit ebben a Kezdő lépések kiadványban ismertetünk. Egyebek között időzített kikapcsolásokat (Sleep Timer), PIN-kód rendszert és hálózati beállításokat. Ezeket és más szolgáltatásokat részletesebben ismertetjük a termék online útmutatójában, vagy a televízió menük súgó szövegeiben.

Az útmutatók a következő helyen találhatók: www.beoplay.com/v1/support.

Az útmutatókat és a képernyő súgó szövegeit is frissítjük, ha televíziójához egy új szoftver új, vagy módosított szolgáltatásokat és funkciókat kínál.

A *www.beoplay.com/v1* oldalon a termékről még több információt talál a vonatkozó GylK (Gyakran Ismételt Kérdések) mellett.

Minden működéssel és javítással kapcsolatos esetben forduljon először helyi forgalmazójához.

A műszaki jellemzők, a funkciók és ezáltal a kezelés módosításának joga fenntartva.

#### Vigyázat!

- Gondoskodjon arról, hogy a televízió a jelen Kezdő lépésekben foglalt utasításoknak megfelelően legyen beállítva és csatlakoztatva. A sérülések megelőzése érdekében, csak Bang & Olufsen által elfogadott állványt és falikart használjon!
- Szilárd és stabil felületen helyezze el a televíziót.
- Ne helyezzen semmit a készűlék tetejére.
- Ne tegye ki a televíziót eső, nagy páratartalom vagy hőforrás hatásának.
- A televízió csak beltéri, otthoni környezetben történő használatra készült. Akkor használja, ha a környezeti hőmérséklet 10–40°C.
- Ha a televízió 5°C alatti hőmérsékletnek volt kitéve, akkor hagyja azt szobahőmérsékleten és várjon, hogy az felvegye a normál szobahőmérsékletet, mielőtt csatlakoztatná a táphálózathoz és bekapcsolná.
- Ne helyezze olyan helyre a televíziót, ahol közvetlen napsugárzás vagy közvetlen mesterséges fény, például spotlámpa érheti, mivel ez csökkenti a távirányító érzékelőjének érzékenységét. Továbbá, ha a képernyő túlmelegszik, akkor fekete pontok jelenhetnek meg a képben. Ezek a pontok ismét eltűnnek, ha a televízió ismét normál hőmérsékletre hűl le.
- Hagyjon elég helyet a televízió körül a megfelelő szellőzés számára.
- Szabadon égő lángot, például égő gyertyát nem szabad a készülékre helyezni.
- A tűz keletkezésének megakadályozása érdekében mindig tartsa távol a jelen készüléktől a gyertyát, és más nyílt lángot adó eszközt.
- Ne próbálja meg felnyitni a televíziót. A javítást bízza szakemberre.
- Ne sújtson az üvegre kemény vagy hegyes tárggyal.
- A televízió teljes kikapcsolása csak akkor történik meg, ha kihúzza a csatlakozót a fali aljzatból. A táphálózat aljzatai legyenek mindig hozzáférhetők.
- Kövesse az útmutatásokat, hogy helyes és biztonságos legyen a telepítés és a készülék csatlakoztatása a multimédia rendszerekben.
- A termék címkéje a csatlakozófedél mögött található.

## Tartalom

#### Beállítás

- 6 A televízió beállítása
- 8 Csatlakozópanel BeoPlay V1–32
- 10 Csatlakozópanel BeoPlay V1–40

#### Mindennapi használat

- 12 A távirányító használata
- 13 Navigálás a menükben
- 15 Televízió nézés
- 16 Médiaböngésző
- 17 Kép- illetve hangbeállítások módosítása
- 18 Tisztítás
- 19 Hogyan tudja ...

## A televízió beállítása

Útmutatók és további információk, például, GyIK (Gyakran Ismételt Kérdések) megtalálhatók ezen a helyen: *www.beoplay.com/v1/support*.

#### 1. Csomagolja ki a televíziót

Csomagolja ki a televíziót és helyezze el egy puha takarón. Húzza ki a televízióból a négy tüskét.

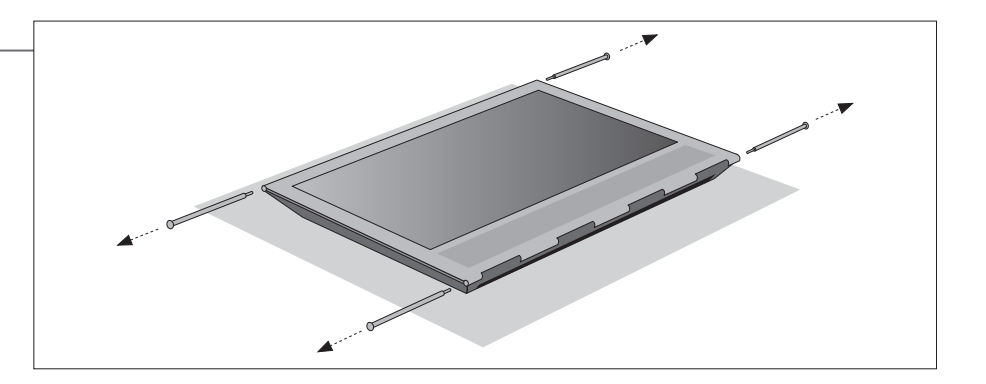

# 2. Helyezze be a hangszórófedelet és állítsa fel az állvány/falikart

Mielőtt felállítaná az állványt, vagy felszerelné a falikart, ne feledje el behelyezni a hangszórófedelet. Mindkét kezével fogja meg a hangszórófedelet, és óvatosan csúsztassa be a televízió oldalán található lyukba.

Ez után, állítsa fel az állványt, vagy szerelje fel a falikart (lásd a külön kapott útmutatót).

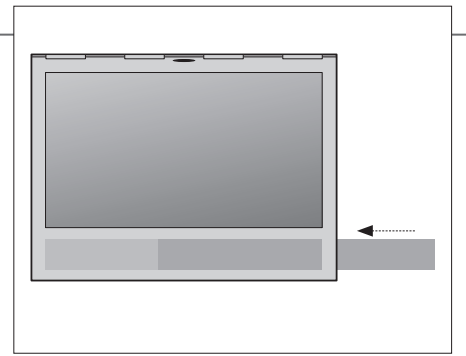

A hangszórófedél eltávolításához, lágyan nyomja meg a fedelet a televízióból kihúzott négy tüske valamelyikének segítségével. Ha a televízió asztali állványra vagy falikarra van szerelve, akkor először az állványon vagy falikaron lévő oldalakat vegye le a hangszórófedél eltávolításához. Lásd az állványhoz, illetve a falikarhoz mellékelt útmutatót.

#### 3. A TV csatlakoztatása

- A csatlakozófedél eltávolításához először húzza ki a fedél alját, ezzel meglazítja a fedelet, majd húzza ki.
- Csatlakoztassa a hálózati kábelt, az Ethernet kábelt, majd az antenna- vagy a műholdkábelt, az elrendezéstől függően. A vezeték nélküli csatlakozáshoz, csatlakoztassa a vezeték nélküli hálózat antennáját.
- Kapcsolja be a televíziót (nyomja meg a TV gombot). Ha PIN-kódot kér a rendszer, akkor írja be a forgalmazótól kapott PIN-kódot, majd folytassa az első alkalommal történő beállítást (lásd a következő oldalt).

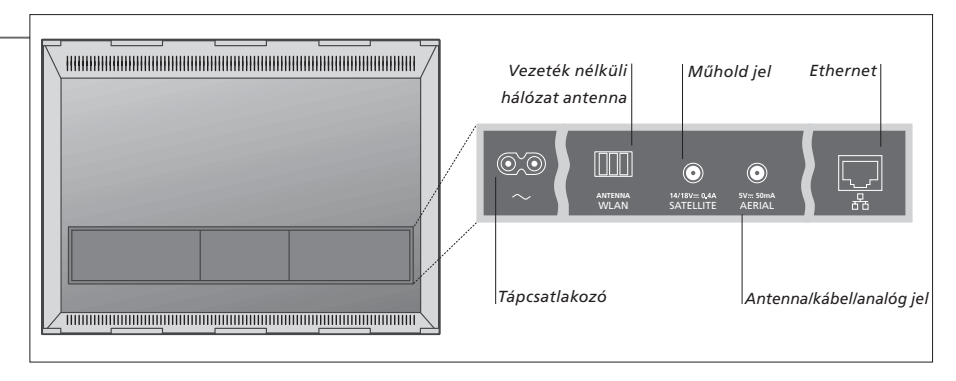

#### Fontos – útmutatók és GylK található itt: www.beoplay.com/v1/support

Szellőzés A megfelelő szellőzés biztosítása érdekében hagyjon elég helyet a képernyő körül. Ne takarja le a ventilátorrácsokat. Túlmelegedés esetén (villogó készenléti jelzőfény és figyelmeztetés a képernyőn), kapcsolja a TV-t készenléti módba, ne kapcsolja ki, hogy a TV lehűlhessen. Ez idő alatt a TV nem használható.
 Ethernet csatlakozás Csatlakoztassa televízióját az internethez, hogy fogadni tudja a szoftverfrissítéseket, és le tudja tölteni a PUC (Peripheral Unit Controller) táblázatokat. Javasoljuk, hogy televízióján állítsa be az automatikus szoftverfrissítést.
 Hálózati beállítások A vezetékes és a vezeték nélküli beállításokról lásd az online útmutatót, és a vezeték nélküli hálózat antennájához mellékelt útmutatót.

#### 4. A legelső beállítás

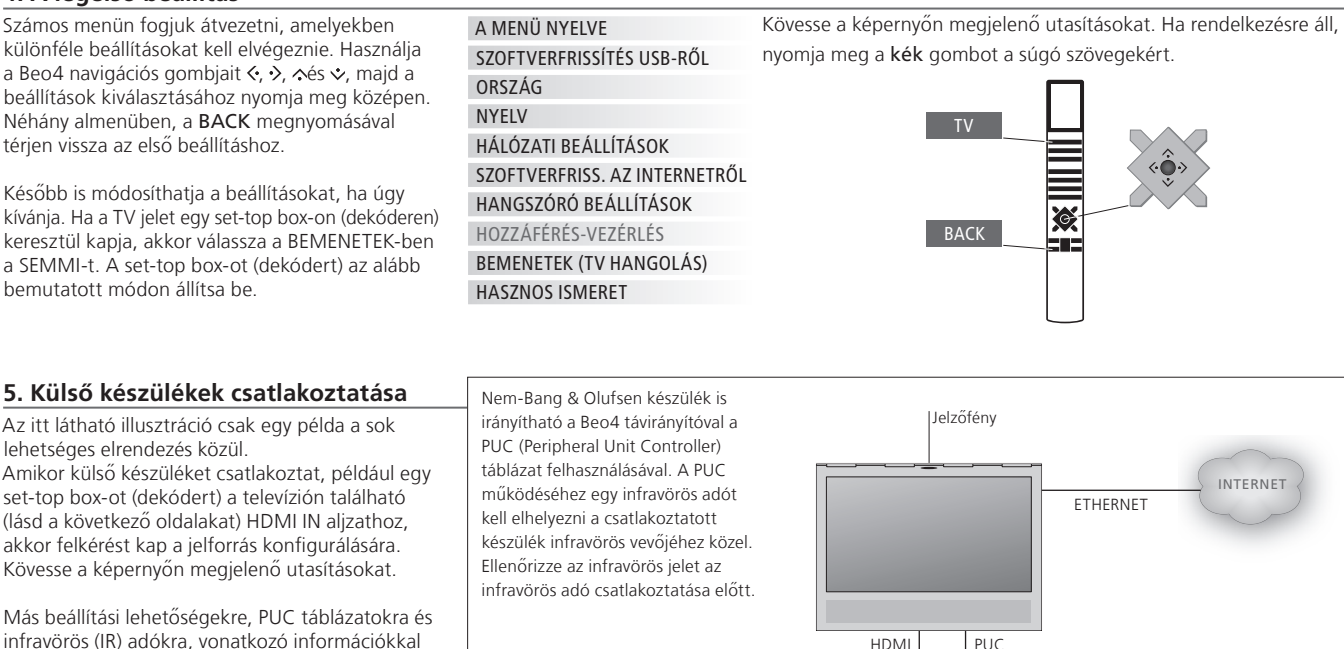

#### 6. Kábelvezetés

A kábelek bármelyik oldalon vagy középen is rögzíthetők, az állvány illetve a falikar elhelvezésétől függően. Biztonsági okokból, rögzítse a kábeleket a mellékelt kábelrögzítő zsineggel.

kapcsolatban lásd az online útmutatót itt:

www.beoplay.com/v1/support.

Miután minden csatlakozást létrehozott, helyezze fel a csatlakozófedelet.

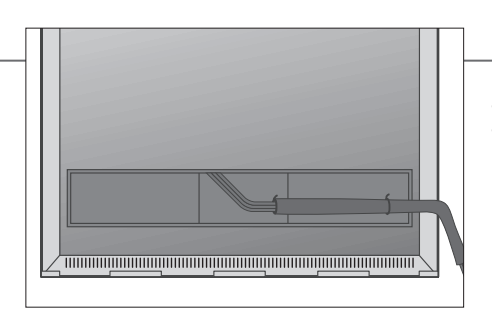

Ha falikart használ, gondoskodjon arról, hogy annyi ráhagyás legyen a kábelek hosszában, hogy az lehetővé tegye a TV elfordulását, és ez után rögzítse a kábeleket a kábelrögzítő zsinórokkal, hogy rendezett kábelköteget alakítson ki.

#### Jelzőfény – Zöld A jelzőfény röviden zölden villog, és a TV használatra kész. A bekapcsolási idő csökkentéséhez lásd a bekapcsolásra

vonatkozó online útmutatót.

Szaporán villogó vörös

Folyamatosan vörös A TV készenléti módban van, de hagyja továbbra is a táphálózatra csatlakoztatva, a szoftverletöltések érdekében. Lassan villogó vörös A TV-t leválasztották a táphálózatról, és önnek be kell írnia a PIN-kódot. A PIN-kód rendszerről bővebben olvashat az online útmutatóban, amely itt érhető el: www.beoplay.com/v1/support.

Ne húzza ki a TV csatlakozóját a hálózati alizatból. Az lehet az oka, hogy új szoftver aktiválása zajlik, vagy túl sok sikertelen PIN-kód próbálkozás történt.

Ki (Off) A TV készenléti módban van, és leválaszthatja a hálózati aljzatról, ha akarja. Ezzel azonban aktiválja a PIN-kód rendszert

7

### Csatlakozópanel – BeoPlay V1–32

A csatlakozópanelhez csatlakoztatott bármilyen készülék, feltétlenül legyen regisztrálva a FORRÁSLISTA BEÁLLÍTÁSA menüben.

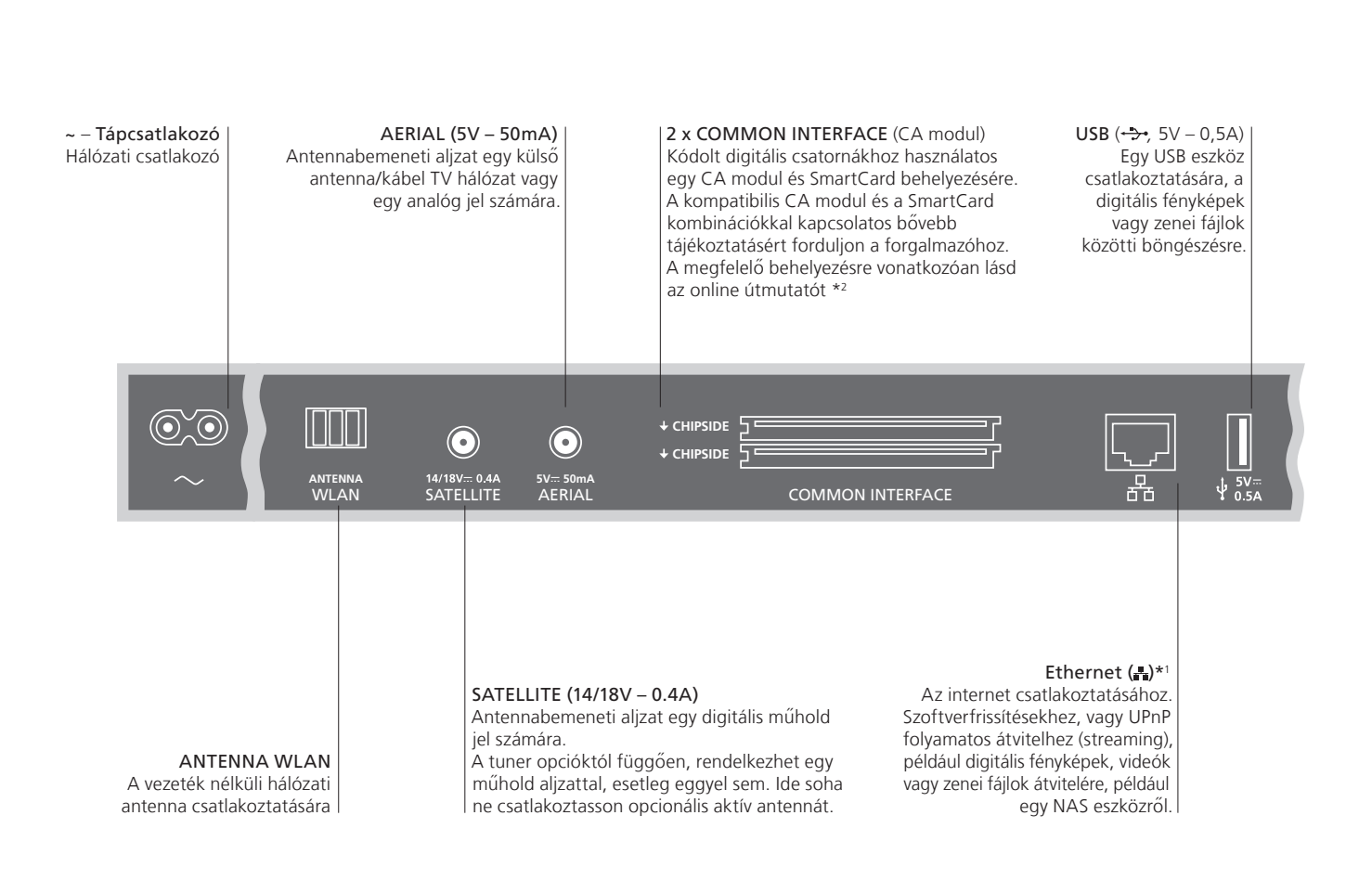

#### Fontos!

Tápkábel és dugóCsatlakoztassa a TV csatlakozópaneljén elhelyezett ~ aljzatot és a fali csatlakozó<br/>aljzatot. A TV készenléti módban van, és használatra kész.<br/>A készülékhez adott csatlakozó dugó és tápkábel speciálisan ehhez a termékhez<br/>készült. Ne cserélje le a csatlakozódugót, ha a tápkábel megsérült, hanem<br/>vásároljon egy új Bang & Olufsen által elfogadott tápkábelt.

1\*Ügyeljen arra, hogy a készülék és a router közötti kábelcsatlakozás ne lépjen ki az épületből, hogy elkerülje a nagyfeszültséggel való érintkezést. Javasoljuk, hogy csatlakoztassa televízióját az internethez, hogy fogadni tudja a szoftverfrissítéseket, és letölthesse a PUC (Peripheral Unit Controller) táblázatokat. A PUC táblázatok lehetővé teszik, hogy a csatlakoztatott nem-Bang & Olufsen termékeket navigációs gombbal ellátott Beo4 távirányítóval működtesse.

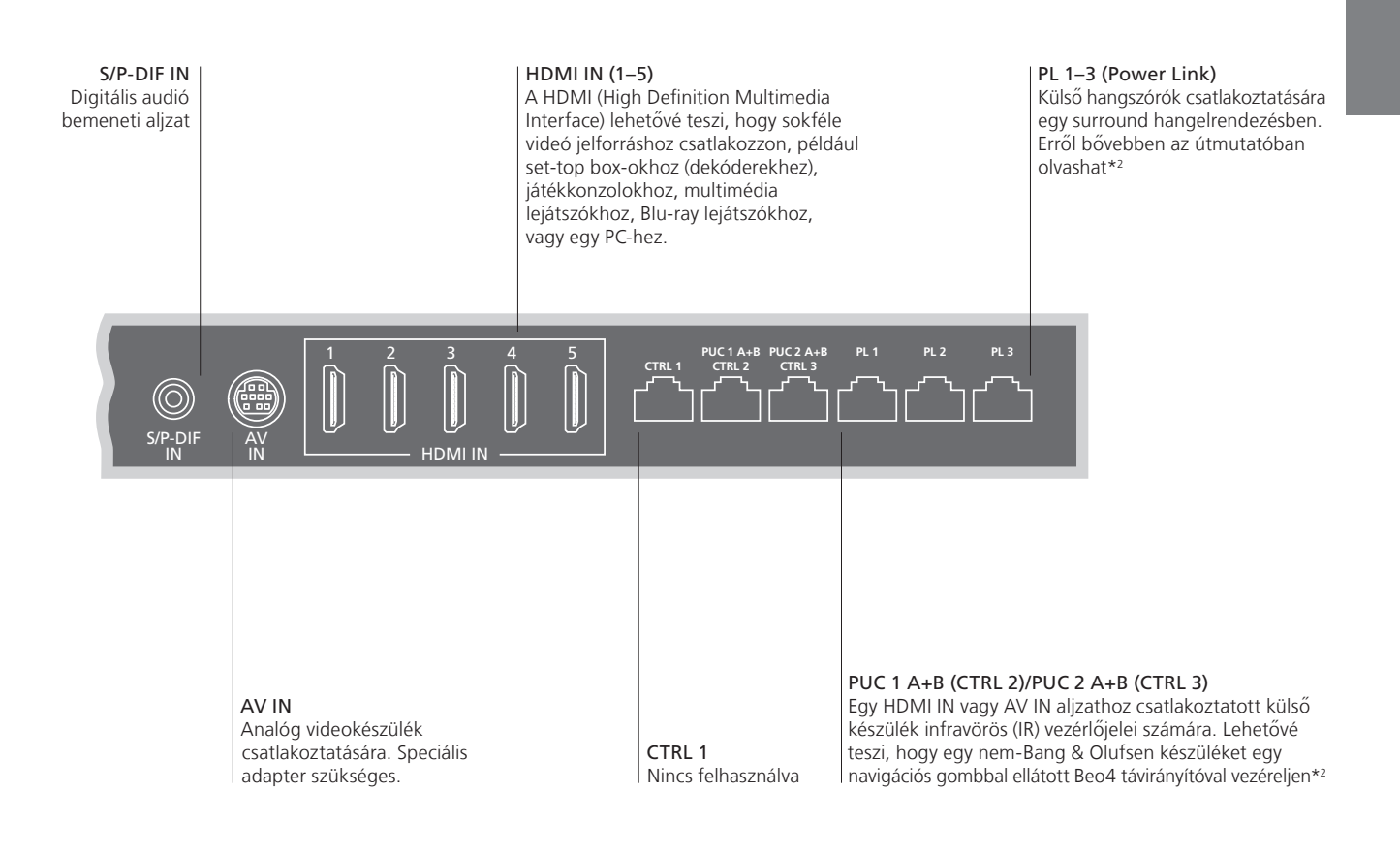

| Kábelek és adapterek          | Attól függően, hogy milyen jellegű készüléket csatlakoztatott a televízióhoz, különféle kábelekre, és<br>esetleg adapterekre is szükség lesz. Kábelek és adapterek a Bang & Olufsen kényiselőiétől szerezbetők be       |
|-------------------------------|----------------------------------------------------------------------------------------------------|
| Ethernet csatlakozás          | Csatlakoztassa televízióját az internethez, hogy fogadni tudja a szoftverfrissítéseket, és le tudja tölteni<br>a PUC (Peripheral Unit Controller) táblázatokat. Javasoljuk, hogy televízióján állítsa be az automatikus |
| <sup>2</sup> *Online útmutató | szoftverfrissítést.<br>Az online útmutató több információt tartalmaz a beállításról és a külső készülék csatlakoztatásáról.                                                                                             |

#### Csatlakozópanel – BeoPlay V1–40

A csatlakozópanelhez csatlakoztatott bármilyen készülék, feltétlenül legyen regisztrálva a FORRÁSLISTA BEÁLLÍTÁSA menüben.

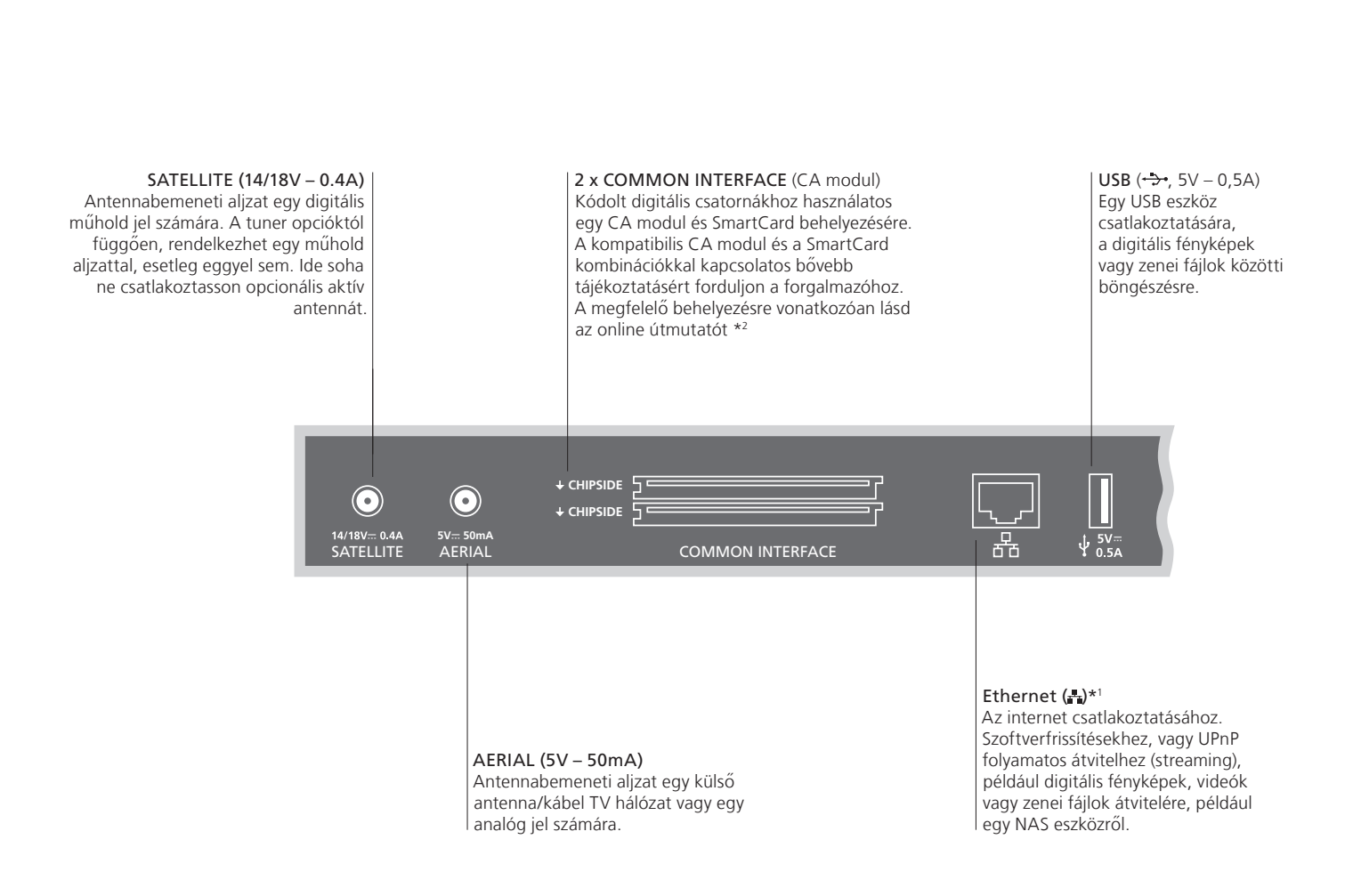

### Fontos!

Tápkábel és dugóCsatlakoztassa a TV csatlakozópaneljén elhelyezett ~ aljzatot és a fali<br/>csatlakozó aljzatot. A TV készenléti módban van, és használatra kész.<br/>A készülékhez adott csatlakozó dugó és tápkábel speciálisan ehhez a<br/>termékhez készült. Ne cserélje le a csatlakozódugót, ha a tápkábel megsérült,<br/>akkor vásárolnia kell egy újat az ön Bang & Olufsen forgalmazójánál.

1\*Ügyeljen arra, hogy a készülék és a router közötti kábelcsatlakozás ne lépjen ki az épületből, hogy elkerülje a nagyfeszültséggel való érintkezést. Javasoljuk, hogy csatlakoztassa televízióját az internethez, hogy fogadni tudja a szoftverfrissítéseket, és letölthesse a PUC (Peripheral Unit Controller) táblázatokat. A PUC táblázatok lehetővé teszik, hogy a csatlakoztatott nem-Bang & Olufsen termékeket navigációs gombbal ellátott Beo4 távirányítóval működtesse.

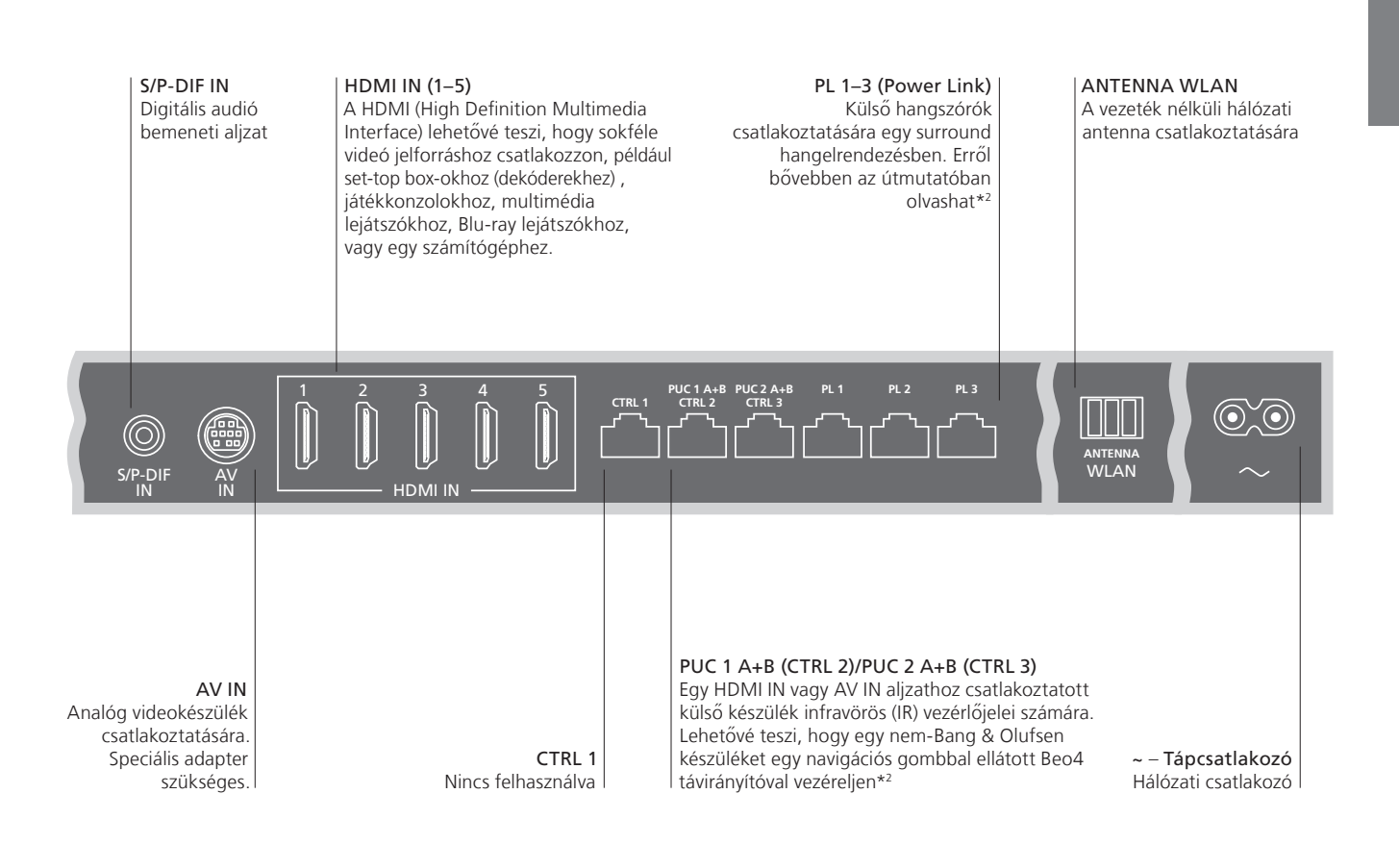

| Kábelek és adapterek          | Attól függően, hogy milyen jellegű készüléket csatlakoztatott a televízióhoz, különféle kábelekre, és                                                                                                    |
|-------------------------------|----------------------------------------------------------------------------------------------------|
| Ethernet csatlakozás          | Csatlakoztassa televízióját az internethez, hogy fogadni tudja a szoftverfrissítéseket, és le tudja tölteni a PUC (Peripheral Unit Controller) táblázatokat. Javasoliuk, hogy televízióján állítsa be az automatikus |
| <sup>2</sup> *Online útmutató | szoftverfrissítést.<br>Az online útmutató több információt tartalmaz a beállításról és a külső készülék csatlakoztatásáról.                                                                                          |

## A távirányító használata

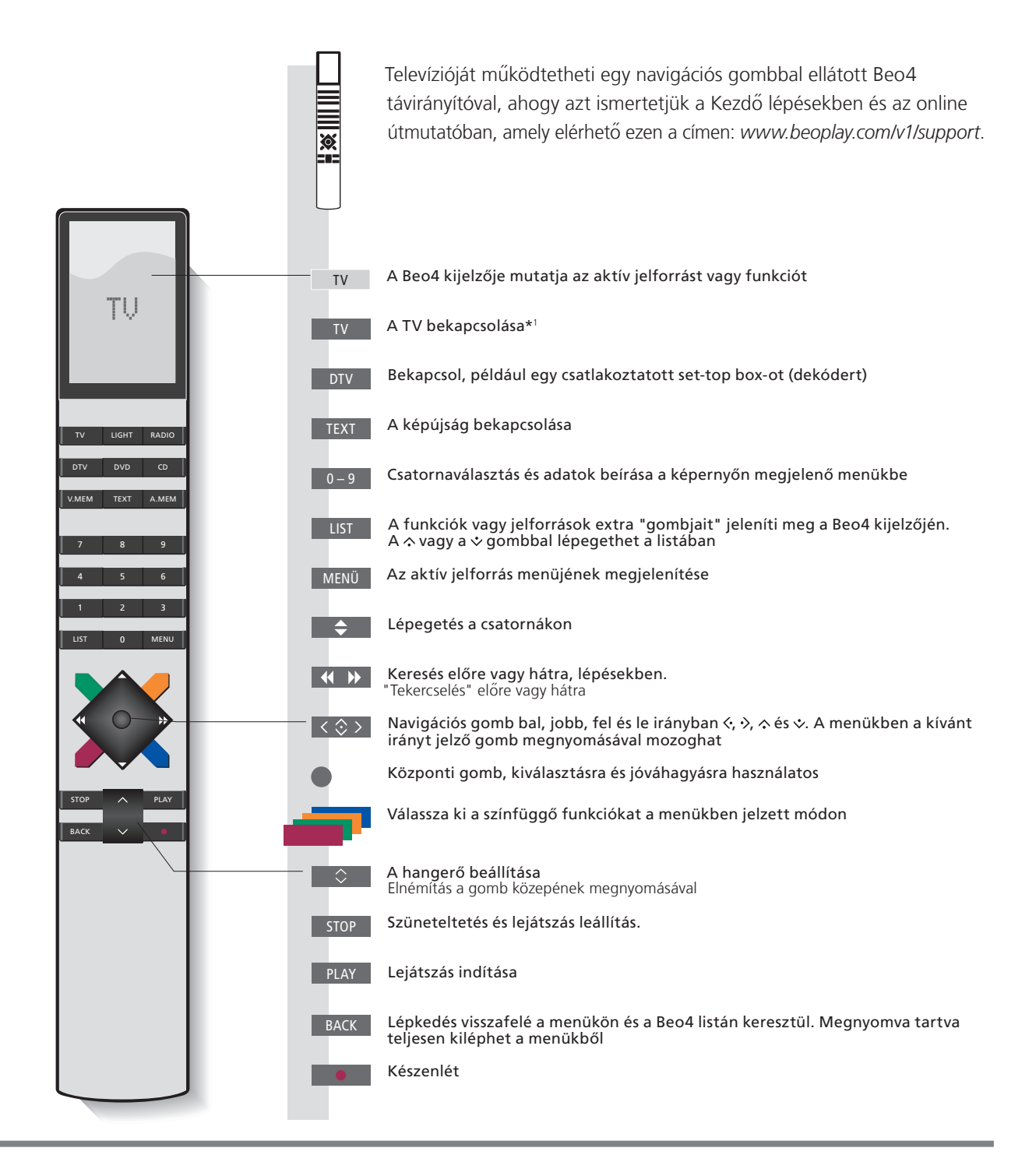

## Fontos – útmutatók és GyIK található itt: www.beoplay.com/v1/support

| <sup>1</sup> *Beo4 gombok | Egyes gombok átkonfigurálhatók a beállítási folyamatban. Erről bővebben az útmutatóban olvashat.                                                                                                    |
|---------------------------|----------------------------------------------------------------------------------------------------|
| Digital Text/MHEG         | MEGJEGYZÉS! A távirányító működésére vonatkozó általános ismereteket lásd a távirányítóhoz mellékelt útmutatóban.<br>Egyes országok és CA modulok megkívánják a Digital Text/MHEG aktiválását. Ha a Digital Text/MHEG aktiválva van,<br>akkor a Beod viselkedése kissé módosul. Ha nem látható menű a kénernyőn, akkor meg kell nyomnia a <b>MENU</b> gombot |
| MODE beállítások          | a színes gomb megnyomása előtt.<br>Ellenőrizze, hogy a Beo4 távirányító <b>MODE 1</b> -ben van-e. Tekintse meg a 19. oldalon a Beo4 beállításnak módját.                                                                                                    |

## Navigálás a menükben

Navigálion a menükben, és válassza ki a beállításokat a táviránvítóval.

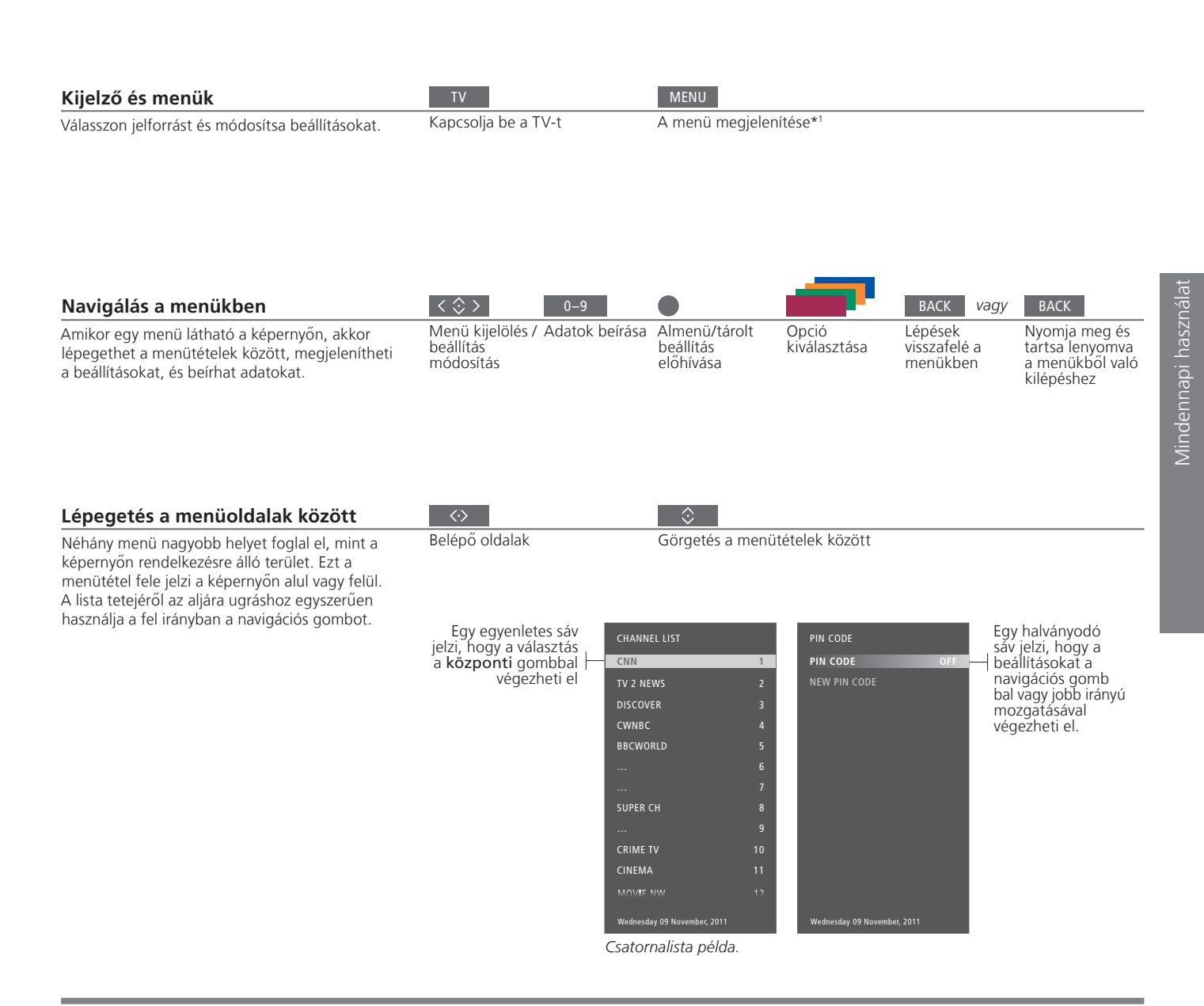

#### Információk

1\*Főmenü Bármikor megjelenítheti a képernyőn a főmenüt, beleértve egy menülapot is, az aktív jelforrás speciális funkcióinak listájával. Súgó szövegek A BEÁLLÍTÁS menüben megjelenítheti/eltüntetheti a súgó szövegeket a kék gomb felhasználásával. Egyes súgó szövegek eltakarhatják a menüt. Egyes nyelvek esetében a súgó szövege csak angol nyelven látható.

| Válassza ki a jelforrást                                                                                                    | MENU                          | •                                 | $\Rightarrow$            |                                          |
|----------------------------------------------------------------------------------------------------|-------------------------------|-----------------------------------|--------------------------|------------------------------------------|
| Kiválaszthat egy jelforrást egyszerűen az arra<br>kijelölt gomb megnyomásával a távirányítón, de<br>kiválaszthat egy jelforrást a menün keresztül is.                              | Megjeleníti a főmenüt         | Válassza a JELFORRÁS<br>LISTA-t   | Válassza ki a jelforrást |                                          |
| Hívja elő a súgó szövegeket<br>Előhívhatja a súgó szövegeket, amelyek ismertetik<br>a funkciókat és szolgáltatásokat, ha azok<br>rendelkezésre állnak a menükben és az almenükben. | MENU<br>Megjeleníti a főmenüt | A BEÁLLÍTÁS menü<br>megjelenítése | ≎<br>Opció kiválasztása  | Megjeleníti/elrejti a súgó<br>szövegeket |

Az általános szolgáltatásokat és funkciókat a HASZNOS ISMERET menü is ismerteti.\*1

## Információk

**1\*HASZNOS ISMERET menü** Hozzáférés a menühöz a BEÁLLÍTÁS menün keresztül. Olvashat az alapvető szolgáltatásokról és funkciókról. Amikor a televíziója szoftverfrissítést kap (ehhez internet kapcsolat szükséges), itt ismertetjük az új szolgáltatásokat és funkciókat.

## Televízió nézés

Nézze az analóg és a digitális földi, kábel és műholdas csatornákat, tunerének opcióitól függően. Kedvenc csatornáit egy csoportba is felveheti és képújságot is előhívhat, ha az használható.

| A TV bekapcsolása                                                                                                    | TV<br>Nyomja meg, példa                                                      | ául, <b>TV</b>                                                   |                                                        |                                                                                       |                                                         |                                                                                                    |
|----------------------------------------------------------------------------------------------------|------------------------------------------------------------------------------|------------------------------------------------------------------|--------------------------------------------------------|---------------------------------------------------------------------------------------|---------------------------------------------------------|----------------------------------------------------------------------------------------------------|
| Egy csatorna kiválasztása                                                                                                    | <b>◆</b><br>Kiválasztás                                                      | vagy                                                             | 0–9<br>Válasszo                                        | n csatornát                                                                           | 0<br>Az előző csat                                      | orna kiválasztása                                                                                                  |
| <b>A menülap előhívása és használata</b><br>Előhívhatja a főmenüt az aktív jelforrásra<br>vonatkozó funkciókkal.                                        | MENU<br>Nyomja meg                                                           |                                                                  | 1–9<br>Aktiválja                                       | vagy<br>a kívánt funkciót* <sup>1</sup>                                               | P                                                       |                                                                                                    |
| A hangerő beállítása                                                                                                    | A hangerő beállítá:                                                          | sa                                                               | ¢<br>Középer<br>elnémíth                               | n megnyomva<br>natja a hangot                                                         | <b>○</b><br>Nyomja meg<br>visszaállításár               | a hang<br>a                                                                                                    |
| <b>Csatorna csoportok kialakítása</b><br>Ha sok csatornája van, akkor csoportokat alakíthat<br>ki, hogy könnyebben megtalálhassa kedvenc<br>csatornáit. | Előhívja a<br>FAVOURITES<br>menüt* <sup>2</sup>                              | Nevezze el a<br>csoportot a<br>képernyőn<br>látható<br>útmutatás | Nyomja<br>kétszer a<br>tárolásh<br>és a cso<br>megnyit | meg Válassza ki a<br>a amelyből má<br>oz, Kövesse a ké<br>oort megjelenő ut<br>ásához | <br>csoportot,<br>solni akar.<br>pernyőn<br>tasításokat | A beállítások<br>tárolása                                                                                          |
| <b>A képújság használata</b><br>Ha a műsorszolgáltatójánál elérhető, akkor<br>megjelenítheti a kiválasztott csatorna képújságját.                       | TEXT<br>Nyomja meg<br>többször egymás<br>után a képernyő<br>mód átváltásához | szerint<br>Lépés előre<br>vagy hátra az<br>oldalak közöt         | <i>vagy</i><br>Átl<br>tov                              | <                                                                                     | ragy 0–9<br>Írj be az<br>oldalszámot                    | BACK<br>Rövid ideig<br>megnyomva,<br>visszalép az<br>előző oldalra.<br>Megnyomva<br>tartva, kilép a<br>kénúiséghól |

## Információk

Műsorfüzet és információk A Műsorfüzetről és az információkról bővebben tájékozódhat ezen a honlapon: www.beoplay.com/v1/ support. A színes funkciókat is aktiválhatja anélkül, hogy előbb megnyomná a MENU gombot, amikor a Digital

<sup>1</sup>\*Színes funkciók

<sup>2</sup>\*FAVOURITES menü

Text ki van kapcsolva. A FAVOURITES menü előhívásához, nyomja meg a MENU gombot, válassza a BEÁLLÍTÁS-t, majd a CSATORNÁK és a TV CSOPORTOK SZERKESZTÉSE funkciót.

## Médiaböngésző

Lejátszhat zenei vagy videofájlokat és böngészhet fényképeket akár egy tárolóeszközön vagy egy olyan médiaböngészőn keresztül, amelyen a DLNA/ UPnP engedélyezett. A csatlakozásokról és a funkciókról bővebben lásd az online útmutatót, amely ezen a címen található: *www.beoplay.com/v1/support*.

| A médiaböngésző használata                                                                                                    | MEDIA                                            |                                                                                                    |                                                                                 |                                                                 |                                                                                                    |
|----------------------------------------------------------------------------------------------------|--------------------------------------------------|----------------------------------------------------------------------------------------------------|---------------------------------------------------------------------------------|-----------------------------------------------------------------|----------------------------------------------------------------------------------------------------|
| Amikor egy tárolóeszközt csatlakoztat a televízióhoz,<br>akkor az automatikusan érzékeli a jelforrást, és<br>megkérdezi, hogy akarja-e böngészni a tartalmat.<br>A MÉDIABÖNGÉSZŐ-t a BEÁLLÍTÁS menün<br>keresztül is elérheti. | Jelenítse meg a MEI<br>funkciót a Beo4 kije      | DIA<br>Izőjén*1                                                                                                    |                                                                                 |                                                                 |                                                                                                    |
| Saját zenéim meghallgatása                                                                                                    |                                                  |                                                                                                    | STOP                                                                            | PLAY                                                            | ВАСК                                                                                                   |
| Válassza ki azt a mappát, amelyben a<br>meghallgatni kívánt zene található.                                                                                                    | Jelenítse meg a<br>zenét tároló<br>eszközt       | Böngésszen a<br>fájlokban, vagy<br>lépegessen a<br>zeneszámok<br>között. Válasszon<br>ki egy zenei fájlt<br>lejátszásra | Szüneteltetés                                                                   | Lejátszás folytatása                                            | Vissza a<br>menükön<br>keresztül,<br>vagy lenyomva<br>tartva, vissza a<br>médiaböngésző<br>főmenüjéhez |
| Böngészés a fényképek között                                                                                                    |                                                  |                                                                                                    | STOP                                                                            | <b>44 &gt;&gt;</b>                                              |                                                                                                    |
| Válassza ki azt a mappát, amelyben a megnézni<br>kívánt képek találhatók.                                                                                                    | Jelenítse meg a<br>fényképeket tároló<br>eszközt | Böngésszen fájlok<br>és mappák között,<br>és megnyomásával<br>indítsa el a diavetítés                                   | Szüneteltetés<br>t                                                              | Lépés a következő<br>vagy az előző<br>fényképre                 |                                                                                                    |
| Videofájlok lejátszása                                                                                                    | $\Rightarrow$                                    | $\Rightarrow$                                                                                                    | < ▶                                                                             |                                                                 | PLAY                                                                                                   |
| Válassza ki azt a mappát, amelyben a megnézni<br>kívánt videofájlok találhatók.                                                                                                    | Válassza ki a<br>videofájlokat<br>tároló eszközt | Böngésszen fájlok<br>és mappák között,<br>és megnyomásával<br>nyissa meg                                                | Léptetés percről per<br>tartsa megnyomva a<br>Nyomja meg újra, h<br>változtatni | cre. Nyomja meg és<br>a visszaléptetéshez.<br>a sebességet akar | Lejátszás folytatása                                                                                   |

### Információk

<sup>1</sup>\*Beo4 LIST

IST Ha nincs MEDIA gombja a Beo4 LIST-ben, akkor a BEÁLLÍTÁS menüben hozzárendelhet egy másik gombot a médiaböngészőhöz. Lásd a 19. oldalt.

Tárolóeszközök Hozzáférés a MÉDIABÖNGÉSZŐ jelforráshoz Čsatlakoztathat például USB eszközöket és merevlemezeket USB vagy Ethernet kapcsolaton keresztül. Előhívhatja a főmenüt, kiválaszthatja a JELFORRÁS LISTA-t, kijelölheti a MÉDIABÖNGÉSZŐ-t, majd a központi gomb megnyomásával aktiválhatja a médiaböngészőt.

## Kép- és hangbeállítások módosítása

Televízió nézés közben módosíthatja a hang- és képbeállításokat. Lásd az online útmutatót ezen a címen *www.beoplay.com/v1/support*, ahol több információt kaphat ezekről a beállításokról.

| A hangmód kiválasztása                                                                                                    | LIST SOUND 1–9                                                                                                    | vagy                                                                                                    | LIST SOUI                                                                         | ND 1–9                                       |
|----------------------------------------------------------------------------------------------------|----------------------------------------------------------------------------------------------------|----------------------------------------------------------------------------------------------------|-----------------------------------------------------------------------------------|----------------------------------------------|
| A televíziónak többféle, a különböző<br>műsortípusokra optimalizált, hangmódja van.<br>A FORRÁSLISTA BEÁLLÍTÁSA menübe, minden<br>egyes jelforráshoz beállíthat egy hangmódot,<br>amelyet a jelforrás minden bekapcsolásakor<br>használhat.                                                                                                    | Válasszon az 1–9 hangmódok közöt<br>ha emlékszik a kívánt mód számára*                                                                                                    | 1                                                                                                    | Jelenítse meg a<br>képernyőjén és                                                 | hangmódokat a televízió<br>válasszon módot   |
| A képmódok kiválasztása                                                                                                    | LIST PICTURE 1-3                                                                                                    | vagy                                                                                                    | LIST PICTU                                                                        | JRE 1-3                                      |
| Különféle képmódokat aktiválhat a különféle<br>műsortípusoknak megfelelő használatra. Ha egy<br>jelforráshoz kiválaszt egy képmódot, akkor az csak<br>addig őrződik meg, amíg ki nem kapcsolja a<br>televíziót, vagy nem vált át másik jelforrásra.<br>A FORRÁSLISTA BEÁLLÍTÁSA menübe, minden<br>egyes jelforráshoz beállíthat egy képmódot,<br>amelyet a jelforrás minden bekapcsolásakor<br>használhat. | Válasszon az 1–3 képmódok között,<br>emlékszik a kívánt mód számára* <sup>1</sup>                                                                                                    | ha                                                                                                    | Jelenítse meg a<br>képernyőjén és                                                 | képmódokat a televízió<br>válasszon módot    |
| A képformátum kiválasztása                                                                                                    | LIST FORMAT 1-3 vag                                                                                                    | y LIST FO                                                                                                    | RMAT                                                                              | 3                                            |
| A FORRÁSLISTA BEÁLLÍTÁSA menübe, minden<br>egyes jelforráshoz beállíthat egy képformátumot,<br>amelyet a jelforrás minden bekapcsolásakor<br>használhat. Átmenetileg más képformátumot is<br>választhat.<br>Ne feledje, hogy nem változtathat képformátumot,<br>ba a Digital Text aktív, és egy MHEG alkalmazás                                                                                            | Válasszon az 1–3<br>képformátumok között, ha<br>emlékszik a kívánt formátum<br>számára                                                                                                    | Jelenítse meg<br>a televízió kép<br>formátumot                                                                                   | a képformátum<br>ernyőjén és válas                                                | okat Váltson formátumot<br>szon              |
| látható a képernyőn. A Digital Text-ről bővebben,                                                                                                    | AUTO (válassza az 1-et)                                                                                                    | AUTO WIDE (v                                                                                                    | álassza a <b>2</b> -őt)                                                           | SOURCE FORMAT (válassza a 3-at)              |
| lásd az online útmutatót.                                                                                                    | Az alsó és felső szélen megjelenő<br>sötét sávok csökkentésére, a képet<br>átméretezi a kép arányainak<br>megváltoztatása nélkül. Azonban,<br>ha egy 4:3-as jelforrás helytelen<br>képarányt jelez, akkor a kép<br>vízszintesen meg lesz nyújtva. | Az alsó és felső<br>megjelenő söté<br>csökkentésére,<br>átméretezi, és s<br>megnyújtja, ho<br>legnagyobb kéj<br>felületet haszno | szélen<br>t sávok<br>a képet<br>szélességében<br>gy a lehető<br>pernyő<br>psítsa. | A jelforrás meghatározza<br>a képformátumot. |

## Információk

<sup>1</sup>\*Beo4 LIST

IST Ha azt akarja, hogy a SOUND vagy a PICTURE megjelenjen a Beo4 kijelzőjén, akkor először ezeket adja hozzá a Beo4 funkcióihoz, lásd a 19. oldalt.

#### Tisztítás

A rendszeres karbantartás, például a tisztítás, a felhasználó felelőssége. A legjobb eredmény elérése érdekében kövesse az alábbi utasításokat.

| <ul> <li>A port száraz, puha ruhával törölgesse le a képernyőről.</li> <li>A foltokat vagy szennyeződéseket puha, nedves, de jól kicsavart ruhával távolítsa el.</li> <li>Soha ne használjon alkoholt vagy más oldószert a TV egyik részének tisztításához sem!</li> <li>A port száraz, puha ruhával törölgesse le a készülékről.</li> <li>A port száraz, puha ruhával törölgesse le a készülékről.</li> <li>A foltokat vagy szennyeződéseket puha, nedves, de jól kicsavart ruhával törölgesse le a készűlékről.</li> <li>Soha ne használjon alkoholt vagy más oldószert a TV egyik részének tisztításához sem!</li> </ul> |                                                                                                    |                                                                                                    |
|----------------------------------------------------------------------------------------------------|----------------------------------------------------------------------------------------------------|----------------------------------------------------------------------------------------------------|
| <ul> <li>A port száraz, puha ruhával törölgesse le a készülékről.</li> <li>A foltokat vagy szennyeződéseket puha,</li> </ul>                                                                                                    | <ul> <li>A port száraz, puha ruhával törölgesse le a<br/>képernyőről.</li> <li>A foltokat vagy szennyeződéseket puha, nedves,<br/>de jól kicsavart ruhával távolítsa el.</li> <li>Soha ne használjon alkoholt vagy más oldószert<br/>a TV egyik részének tisztításához sem!</li> </ul> | <ul> <li>Ne sújtson a képernyőre kemény vagy hegyes<br/>tárggyal.</li> <li>Egyes mikroszálas szövetek károsíthatják az<br/>optikai bevonatot erős dörzsölő hatásuk<br/>következtében.</li> </ul>                                                                                                    |
| <ul> <li>A port szalaz, puna runavar torolgesse le a sona ne nasznajon akonon vagy mas oldosze készülékről.</li> <li>A foltokat vagy szennyeződéseket puha,</li> <li>A foltokat vagy szennyeződéseket puha,</li> </ul>                                                                                                    | A port száraz, puba rubával törölgesse le a                                                                                                    | Soba na basználion alkoholt vagy más oldászori                                                                                                    |
| távolítsa el, és használjon vizet és enyhe<br>tisztítószert, például mosogatószert.                                                                                                    | <ul> <li>A port szaraz, pulla tuliaval toloigesse le a készülékről.</li> <li>A foltokat vagy szennyeződéseket puha, szakadástól mentes, de jól kicsavart ruhával távolítsa el, és használjon vizet és enyhe tisztítószert, például mosogatószert.</li> </ul>                           | a TV egyik részének tisztításához sem!                                                                                                    |
|                                                                                                    |                                                                                                    | <ul> <li>A port száraz, puha ruhával törölgesse le a képernyőről.</li> <li>A foltokat vagy szennyeződéseket puha, nedves, de jól kicsavart ruhával távolítsa el.</li> <li>Soha ne használjon alkoholt vagy más oldószert a TV egyik részének tisztításához sem!</li> <li>A port száraz, puha ruhával törölgesse le a készülékről.</li> <li>A foltokat vagy szennyeződéseket puha, szakadástól mentes, de jól kicsavart ruhával távolítsa el, és használjon vizet és enyhe tisztítószert, például mosogatószert.</li> </ul> |

Hangszórók

- Ne spricceljen folyadékot közvetlenül a képernyőre, mivel ez károsíthatja a hangszórókat.
   A hangszórófedél eltávolításához, lágyan nyomja meg a fedelet a televízióból kihúz
- A hangszórók tisztíthatók porszívóra csatlakoztatott puha kefés fejjel, a porszívót a leggyengébb szívási fokozatra állítva.
- A hangszórófedél eltávolításához, lágyan nyomja meg a fedelet a televízióból kihúzott négy tűske valamelyikének segítségével. Ha a televízió falikarra vagy asztali állványra van szerelve, akkor először az állványon vagy falikaron lévő oldalakat vegye le a hangszórófedél eltávolításához. Lásd az állványhoz, illetve a falikarhoz mellékelt útmutatót.

## Hogyan ...

A Beo4 távirányítóról bővebben olvashat a Beo4 útmutatóban.

#### ... adjak egy új 'gombot' a Beo4 listámhoz?

- A Beo4 távirányítóján bizonyos funkciók bekapcsolásához először hozzá kell adnia a 'gombot' a Beo4 funkciók listájához.
- > Nyomja meg és tartsa lenyomva a készenlét gombot.
- Nyomja meg a LIST gombot a Beo4 beállítási funkciójának eléréséhez.
- > Engedje fel mindkét gombot. ADD? jelenik meg a kijelzőn.
- > Nyomja meg a központi gombot és a navigációs gombbal válassza ki például az AV?-t.
- > Nyomja meg a központi gombot, ezzel előhívja az extra 'gombokat', amelyek közül kiválaszthat a hozzáadásra egyet. Az első 'gomb' villogva megjelenik a kijelzőn
- > Nyomja meg a navigációs gombot fel vagy le az extra 'gombok' listáiában való lépegetéshez.
- > Nyomja meg a központi gombot a 'gomb' hozzáadásához és a listában előre meghatározott helvén való elhelvezéséhez, vagy...
- > ... nyomja meg az 1 9 gombot a 'gombnak' a listában egy adott helyen való elhelyezéséhez.
- > ADDED felirat jelenik meg, amely jelzi, hogy a 'gomb' hozzáadása sikerült. Ha hosszú ideig nyomva tartja a BACK gombot, akkor kilép a beállításból.

#### ... válasszak egy másik Beo4 gombot egy jelforrás aktiválására?

Ha azt szeretné, hogy egy másik Beo4 gomb kapcsoljon be egy jelforrást, akkor ezt a FORRÁSLISTA BEÁLLÍTÁSA menüben változathatja meg.

- > Nyomja meg a MENU gombot és hívja elő a BEÁLLÍTÁS menüt.
- > Hívja elő a JELFORRÁS LISTA menüt.
- > Válassza ki a konfigurálni kívánt jelforrást, például a MÉDIABÖNGÉSZŐ-t, és nyomja meg a központi gombot.
- > Lépjen át a BUTTON menübe, majd a jobb oldali navigációs gombbal hívja elő a gombok listáját.
- > A navigációs gomb fel és le irányú mozgatásával lépegessen a gombok között, majd a központi gomb megnyomásával válassza ki a használni kívánt gombot.

#### ... állíthatom be a Beo4-et MODE 1-ben?

A navigációs gombbal ellátott Beo4 távirányítót MODE 1-re kell beállítani.

- > Nyomja meg és tartsa lenyomva a készenlét gombot.
- Nyomja meg a LIST gombot a Beo4 beállítási funkciójának eléréséhez.
- > Engedje fel mindkét gombot. A kijelzőn megjelenik az ADD? felirat.
- > Nyomja meg a LIST gombot, vagy a navigációs gombot felfelé a MODE? megjelenítéséhez a Beo4-en.
- > A központi gomb megnyomásával kiválaszthatja a kívánt beállítást.
- > Nyomja meg a navigációs gombot fel és le irányban, ezzel megjeleníti a MODE 1 funkciót a Beo4-en.
- > A központi gomb megnyomásával tárolhatja a konfigurációt.
- > Megjelenik a STORED felirat, amely jelzi, hogy a konfiguráció mentése megtörtént. Ha hosszú ideig nyomva tartja a BACK gombot, akkor kilép a beállításból.

Az elektromos és elektronikus hulladékok kezelése (WEEE) – Körnvezetvédelem

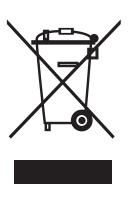

Az ilven jellel megjelölt elektromos és elektronikus hulladékokat, alkatrészeket és elemeket vagy akkumulátorokat nem szabad a szokásos háztartási hulladék közé helvezni: mindenfaita elektromos és elektronikus készüléket és alkatrészt külön összegyűitve kell ártalmatlanítani Azzal, hogy az országában működő hulladékgyűitő rendszert használja az elektromos és elektronikus készülékek és elemek ártalmatlanítására, óvia a környezetet, az emberek egészségét, és hozzájárul a természeti erőforrások megfontolt és ésszerű felhasználásához.

Az elektromos és elektronikus készülékek, elemek és hulladékok összegyűitésével megelőzhető az elektromos és elektronikus termékekben és készülékekben található veszélves anvagokkal való környezetszennyezés lehetősége. Az ön Bang & Olufsen képyiselője készséggel ad tanácsot az országában előírt hulladékártalmatlanítási eljárásról.

Ez a termék megfelel a világszerte vonatkozó környezetvédelmi előírásoknak.

A Bang & Olufsen ezúton jelenti ki, hogy a jelen, WLAN-nal ellátott Televízió megfelel az 1999/5/EK alapvető követelményeinek és egyéb vonatkozó

rendelkezéseinek. A Megfelelőségi Nyilatkozat megtekinthető ezen az oldalon: www.beoplav.com/v1.

AT, BE, BG, CH, CY, CZ, DE, DK, EE, ES, FI, FR, GB, GR. HU. IE. IS. IT. LI. LT. LU. LV. MT. NL. NO. PL. PT. RO, SE, SI, SK, TR.

Ezt a készüléket az emberi testtől és az antennától legalább 20 cm távolságban kell elhelyezni és működtetni.

This product incorporates copyright protection technology that is protected by U.S. patents and other intellectual property rights. Use of this copyright protection technology must be authorized by Rovi Corporation, and is intended for home and other limited viewing uses only unless otherwise authorized by Rovi Corporation. Reverse engineering or disassembly is prohibited.

HDMI, the HDMI Logo and High-Definition Multimedia Interface are trademarks or registered trademarks of HDMI Licensing LLC.

**Manufactured under license from** 

DIGITAL PLUS Dolby Laboratories. Dolby and the double-D symbol are trademarks of Dolby Laboratories.

Manufactured under license under 2.0 Channel U.S. Patent Nos: 5,956,674; 5,974,380; 6,487,535 & other U.S. and worldwide patents issued & pending. DTS, the Symbol, & DTS and the Symbol together are registered trademarks & DTS 2.0 Channel is a trademark of DTS, Inc. Product includes software. © DTS, Inc. All Rights Reserved.

20